### Configure Microsoft Exchange ActiveSync on Android Devices

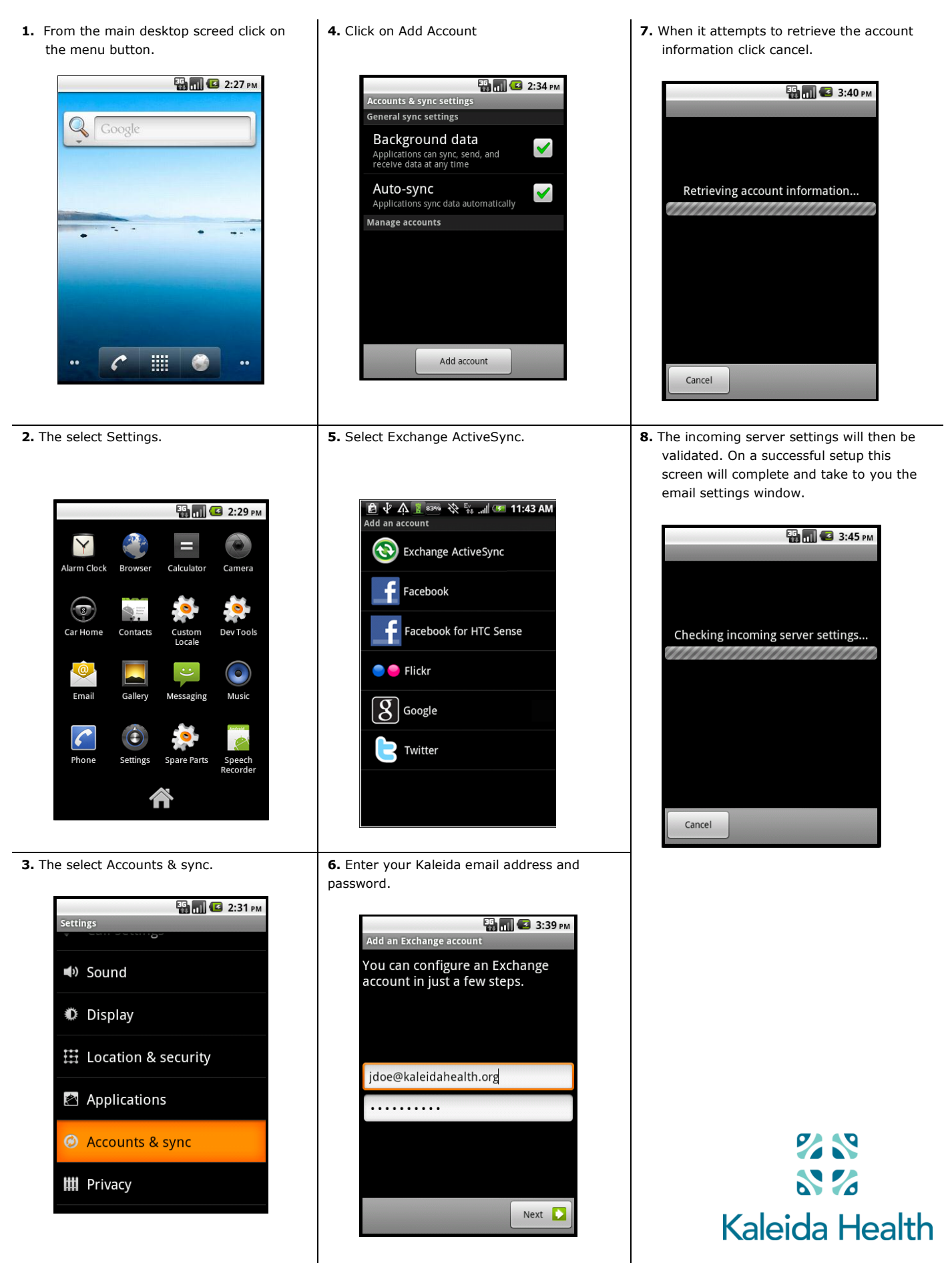

### **Configure Microsoft Exchange ActiveSync on Apple IOS Devices**

4. Account Type

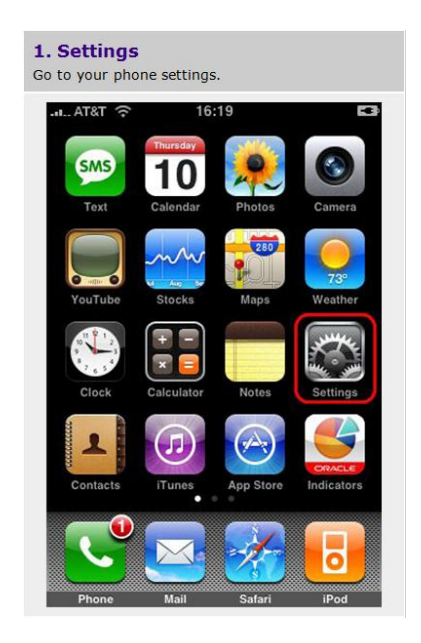

| Select "Microsoft Exchange."                                |                                                                                                    |  |  |  |  |
|-------------------------------------------------------------|----------------------------------------------------------------------------------------------------|--|--|--|--|
| .al AT&T 穼                                                  | 16:18 📼                                                                                                    |  |  |  |  |
| Mail                                                        | Add Account                                                                                                    |  |  |  |  |
|                                                             | Exchange                                                                                                    |  |  |  |  |
| mobileme                                                    |                                                                                                    |  |  |  |  |
|                                                             | G <b>™ai</b> ľ                                                                                                    |  |  |  |  |
| Y                                                           | YAHOO! MAIL                                                                                                    |  |  |  |  |
|                                                             | AOL 🄛                                                                                                    |  |  |  |  |
|                                                             |                                                                                                    |  |  |  |  |
|                                                             | Other                                                                                                    |  |  |  |  |
|                                                             | Other                                                                                                    |  |  |  |  |
|                                                             | Other                                                                                                    |  |  |  |  |
| 5. Exchang<br>Configure with                                | Other<br>e Settings<br>the following settings                                                                                |  |  |  |  |
| 5. Exchang<br>Configure with                                | Other<br>e Settings<br>the following settings<br>16:18                                                                       |  |  |  |  |
| 5. Exchang<br>Configure with                                | Other e Settings the following settings 16:18 Exchange                                                                       |  |  |  |  |
| 5. Exchang<br>Configure with                                | Cother<br>e Settings<br>the following settings<br>16:18<br>Exchange                                                          |  |  |  |  |
| 5. Exchang<br>Configure with<br>a. AT&T ?<br>Email          | Other<br>e Settings<br>the following settings<br>16:18 Exchange Rect<br>jsmith@kaleidahealth.org                             |  |  |  |  |
| 5. Exchang<br>Configure with<br>Concei<br>Email<br>Password | Other<br>e Settings<br>the following settings<br>16:18<br>Exchange<br>jsmith@kaleidahealth.org<br>occurrently and a settings |  |  |  |  |

| at. Aloi 🗢        | Exchange     |                    |
|-------------------|--------------|--------------------|
| Exchange          |              |                    |
| Account           |              | @kaleidahealth.org |
| 🔄 Mail            |              | ON                 |
| L Contacts        |              | ON                 |
| Calendars         |              | ON                 |
| Reminders         |              | ON                 |
| Mail Days to Sync |              | 3 Days             |
|                   | Delete Accou | nt                 |

| al AT&T 💎 16:20 |         |
|-----------------|---------|
| Settings        |         |
| Mirplane Mode   | OFF     |
| 🛜 Wi-Fi         | bicg1 > |
| Fetch New Data  | Push >  |
| Sounds          | >       |
| Brightness      | >       |
| Wallpaper       | >       |
| General         | >       |

| L AT&T 🗢 16:20                    |             |
|-----------------------------------|-------------|
| Settings Mail, Conta              | cts, Calend |
| Accounts                          |             |
| .mac<br>Mail, Contacts, Calendars | c.          |
| Goggle Apps Test                  | :           |
| Add Account                       | 3           |
| Mail                              |             |
| Show 200 Recen                    | nt Messages |
| Preview                           | 2 Lines     |
| Minimum Font Size                 | Medium 3    |
| Show To/Cc Label                  | OFF         |

| AT&T 穼                                           | 16:18                  | -           |
|--------------------------------------------------|------------------------|-------------|
| Cancel                                           | Exchange               | Next        |
| _                                                |                        |             |
| Email                                            | jsmith@kaleidahea      | alth.org    |
| Password                                         | ••••••                 | •••         |
| Descriptio                                       | n Exchange             |             |
|                                                  |                        |             |
|                                                  |                        |             |
|                                                  |                        |             |
|                                                  |                        |             |
|                                                  |                        |             |
|                                                  |                        |             |
|                                                  |                        |             |
|                                                  |                        |             |
|                                                  |                        |             |
|                                                  |                        |             |
|                                                  |                        |             |
|                                                  |                        |             |
|                                                  |                        |             |
|                                                  |                        |             |
|                                                  |                        |             |
| . Sync Ont                                       | ions                   |             |
| ere you can ch                                   | oose which items will  | be "pushed" |
| your iPhone.                                     | In most instances, you | will choose |
| n of them, but<br>nem is <mark>availabl</mark> e | e.                     | any one or  |
| AT&T 😤                                           | 16:37                  | -           |
| Capital                                          | Exchange               | Sava        |
|                                                  | Excitative             | Care        |
|                                                  |                        |             |
|                                                  |                        |             |

ON

ON

Calendars

E Reminders

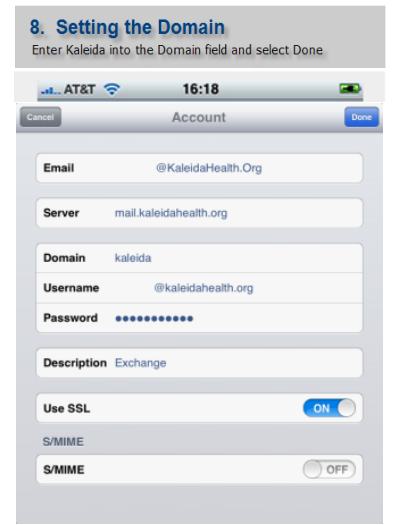

Once completed: Mail, Contacts, Calendars and Reminders will start to sync.

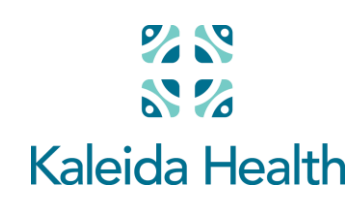

For support please contact the Technology Assistance Center at 859-7777

# Microsoft® Outlook 2007 Quick Reference Card

# **Outlook 2007 Screen**

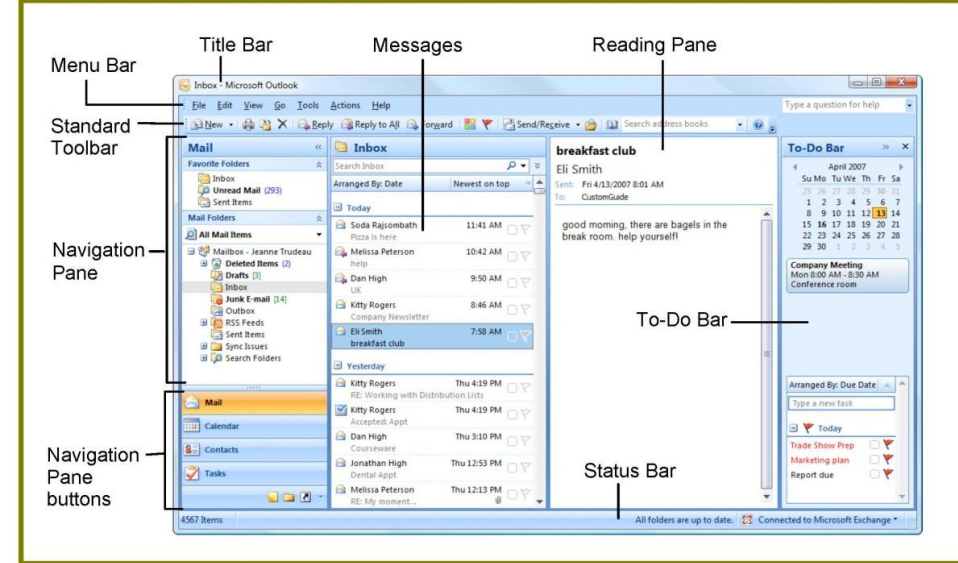

# Messages: Basic Tasks

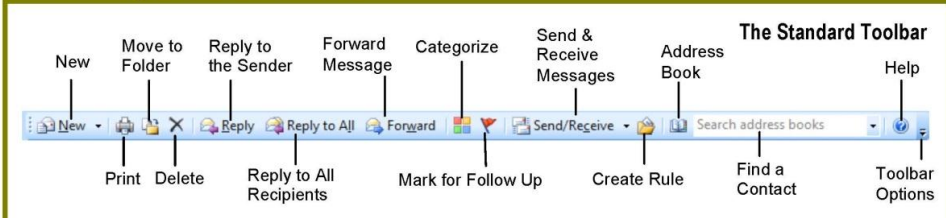

- To Access the Inbox: Click the Mail button in the Navigation Pane.
- To Check for New Messages: Click the Send/Receive button on the Standard toolbar, or press <F9>.
- Message Indicators:
  - Message has not been read.
  - 📄 Message has been read.
  - I File is attached to the message.
  - \* University of the second second sec
- To Open a Message: Open the Inbox. Click a message to preview or double-click to open it.
- To Reply to the Message Sender: Click the message, click the Reply button, type your reply, and click the Send button.
- To Reply to All Message Recipients: Click the message, click the Reply to All Button, type your reply, and click the Send button.
- To Forward a Message: Click the message, click the Forward button, enter e-mail addresses in the To box, enter comments in the text box, and click the seed Send button.
- To Delete a Message: Select the message and press the <Delete> key.

- To Create a New Message:
  - Click the New button or press <Ctrl> +
     <N>.
  - Enter the e-mail addresses in the To box, or click the To... To button to use the address book.
  - Click the <u>cc...</u> Cc button and select the email addresses for recipients to whom you want to send a copy of the message.
  - Enter the subject of the message in the Subject box.
  - 5. Enter the text of your message in the text box.
  - 6. Click the send Send button.
- To Attach a File: Create a new message, click the Attach File button in the Include group on the Ribbon in the Message window, select the file you want to send, and click Insert.
- To Send a Blind Carbon Copy (Bcc): In the message window, click the Options tab on the Ribbon and select Show Bcc in the Fields group. Click the Bcc... Bcc: button and select the e-mail addresses for recipients to whom you want to send a blind copy of the message.
- To Open an Attachment: Double-click the attachment at the top of the message window.

## **Navigation Pane**

#### 🖂 Mail

Contains mail-related folders like your Inbox, Sent Items and Search Folders. Use the Favorite Folders at the top of the pane for easy access to frequently-used mail folders.

28

 $\mathbb{N}$ 

Kaleida Health

#### Calendar

Enables you to view and schedule appointments, events, and meetings. View shared calendars and compare calendars by viewing them side by side.

#### Seal Contacts

Use to store and keep track of addresses, numbers, and e-mail addresses.

Tasks

Use to organize to-do lists, track task progress, and delegate tasks.

Sources Notes Use like electronic Post-It<sup>®</sup> Notes to write down information.

Folder List Displays a list of all your Outlook folders in the Navigation pane.

#### Shortcuts

Add shortcuts to folders and locations in Outlook for quick access.

#### **Keyboard Shortcuts**

| Save                           | <ctrl> + <s></s></ctrl>                       |
|--------------------------------|-----------------------------------------------|
| Print                          | <ctrl> + <p></p></ctrl>                       |
| Undo                           | <ctrl> + <z></z></ctrl>                       |
| Cut                            | <ctrl> + <x></x></ctrl>                       |
| Сору                           | <ctrl> + <c></c></ctrl>                       |
| Paste                          | <ctrl> + <v></v></ctrl>                       |
| Check Spelling                 | <f7></f7>                                     |
| Check for Mail                 | <f9></f9>                                     |
| Save, Close,<br>and Send       | <alt> + <s></s></alt>                         |
| Reply                          | <ctrl> + <r></r></ctrl>                       |
| Reply to All                   | <alt> + <l></l></alt>                         |
| Address Book                   | <ctrl> +<br/><shift> + <b></b></shift></ctrl> |
| Help                           | <f1></f1>                                     |
| Switch Between<br>Applications | <alt> + <tab></tab></alt>                     |
| New Item                       | <ctrl> + <n></n></ctrl>                       |

| Message Window Features   |                                                                                                    |                                                                                                    |                                                                                                    |                                                                                                    |                                                                                                    |  |
|---------------------------|----------------------------------------------------------------------------------------------------|----------------------------------------------------------------------------------------------------|----------------------------------------------------------------------------------------------------|----------------------------------------------------------------------------------------------------|----------------------------------------------------------------------------------------------------|--|
| In<br>th<br>th<br>Fi<br>O | item windows like<br>te message window,<br>te <b>Office Button</b> and<br>te <b>Ribbon</b> replace the<br>ile menu found in<br>revious versions of<br>utlook.                                                                                                    | Quick Access Toolbar –<br>Office Button –<br>Ribbon –                                                                                      | Message Insert<br>Message Insert<br>Paste J<br>Celibri (Bo ~ 11<br>B Z U 22<br>Bz                                      | Options<br>A<br>A ·                                                                                                    | Untitled - Message (HTML)                                                                                                    |  |
| M                         | Messages: Advanced Tasks                                                                                                    |                                                                                                    |                                                                                                    |                                                                                                    |                                                                                                    |  |
| •                         | To Flag a Message as<br>Follow Up from the cor<br>icon on the message. C<br>on the Standard toolbar<br>To Clear a Flagged Me                                                                                                    | a To-Do Item: Right-click<br>ntextual menu, and select<br>or, select the message, clic<br>and select a flag.<br>essage: Right-click the me | the message, select<br>a flag. Or, click the flag<br>ck the <b>Follow Up</b> button<br>essage, select <b>Follow Up</b> | •                                                                                                    | To Create a Distribution List: Click the <u>New</u> button arrow on the Standard toolbar and select <u>Distribution List</u> . Click <u>Select Members</u> in the Members group on the Ribbon, select a name in the list, click the <u>Members</u> button and repeat for each name to be added. Click OK, then click <u>Save &amp; Close</u> in the Actions group. |  |
|                           | from the contextual mer                                                                                                    | nu, and select Clear Flag.                                                                                                    | ag.                                                                                                    |                                                                                                    | To Create a Signature: Select Tools from the menu bar and select<br>Options. Click the Mail Format tab, click the Signatures button, and create                                                                                                    |  |
|                           | <ul> <li>To Categorize a Message by Color: Click the Quick Click icon on the<br/>message. Or, right-click the message, select Categorize from the contextual<br/>menu, and select a color category. Or, select the message, click the Categorize<br/>Categorize button on the Standard toolbar, and select a flag.</li> </ul> |                                                                                                    | •                                                                                                    | <ul> <li>the new signature.</li> <li>To Change a Message's Options: In the message window, click the Options tab on the Ribbon and click the More Options Dialog Box</li> </ul> |                                                                                                    |  |
| •                         | To Recall a Message:<br>message, click the Othe<br>and select Recall This                                                                                                    | Open the Sent Items fold<br>er Actions button in the A<br>Message. Choose to dele                                                          | er. Double-click the<br>ctions group on the Ribbon,<br>te the message or replace                                       |                                                                                                    | Launcher. Here you can specify: the level of importance or sensitivity of the message; if you want to add voting buttons to the message; where replies should be sent to; if you want a read receipt; and if you want to encrypt the message or delay its delivery.                                                                                                |  |

- · To Use the Rules Wizard:
- 1. Make sure that you're in the Inbox.
- 2. Click Tools on the menu bar, select Rules and Alerts, and click the New Rule button.
- 3. Select the type of rule you want to create and click Next.
- Click the first piece of underlined text in the Step 2 box, which may be 4. people or distribution lists, specific words, etc.
- Specify the criteria-a person's name, a keyword, etc.-and click OK. 5.
- Click the next piece of underlined text in the Step 2 box and specify the 6. name of the folder where you want to move the messages or the action you want done to the message.
- 7. Click Finish to complete the rule and click OK.

#### Contacts

- To View Your Contacts: Click the Contacts button in the Navigation Pane.
- To Create a New Contact: Click the New button on the Standard toolbar.
- To Edit a Contact: Double-click the contact.
- To Find a Contact: Type words to search for in the Search Contacts box.
- To Delete a Contact: Select the contact and press the <Delete> key.
- To Change Views: Select the desired view in the Current View section of the Contacts Navigation pane.

#### Tasks and To-Do Items

- To View Your Tasks: Click the Tasks button in the Navigation Pane.
- To Create a New Task: Click the \_\_\_\_\_ New button, press <Ctrl> + <N>, or type a new task in the text box at the top of the window or in the "Type a new task" box in the To-Do Bar.
- To Complete a Task: In Simple List view, check the task's 
   check box.
- To Delete a Task: Select the task and press the <Delete> key.
- To Create a Recurring Task: Double-click the task and click the Recurrence button in the Options group on the Ribbon.
- To Assign a Task: Double-click the task, click the Assign Task button in the Manage Task group on the Ribbon, enter the person's name in the To box, and click Send.

#### Calendar

not opened it.

window and click Send.

|                    | The                                         | Standard Toolbar |
|--------------------|---------------------------------------------|------------------|
| New<br>Appointment | View Group<br>Delete Schedules Address Book | Help             |
| <u>N</u> ew •      | 🖨 🗙   🔡 🚮   Today   🛄 Search address        | ; books 🔹 🙆 🚽    |
|                    | Print Categorize Go to Today Find a         | Contact          |

the message with a new one in the dialog box and click OK. You can only recall a message if you are using MS Exchange Server and the recipient has

message, click the Other Actions button in the Actions group on the Ribbon,

To Save a Message as a Draft: Click the Save button on the Quick Access

Toolbar in the message window. The message appears in the Drafts folder.

To Move an Item to a Different Folder: Select the item, click the 🚵 Move

Or, click and drag the item to a different folder in the Navigation Pane.

to Folder button and select the destination folder.

and select Resend This Message. Enter new recipients in the message

• To Resend a Message: Open the Sent Items folder. Double-click the

- To View the Calendar: Click the Calendar button in the Navigation Pane.
- To Change Views: Click View on the menu bar and select the desired view. Or, click one of the Day, Week, or Month view buttons.
- To Schedule an Appointment: Click the New button or press <Ctrl> + <N>
- To Schedule a Recurring Appointment: Click Actions on the menu bar and select New Recurring Appointment from the menu.
- To Schedule a Meeting Request: Click the New button arrow on the Standard toolbar and select Meeting Request.
- · To Schedule an All Day Event: Click Actions on the menu bar and select New All Day Event from the menu.
- · To Plan a Tentative Meeting: Click Actions on the menu bar and select Plan a Meeting from the menu.
- To Reschedule an Item: Double-click the meeting, appointment, or event, make your changes and click the Save & Close button in the Actions group on the Ribbon.

# Microsoft<sup>®</sup> Outlook Web App 2010 **Quick Reference Card**

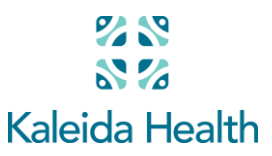

### The Outlook Web App 2010 Screen

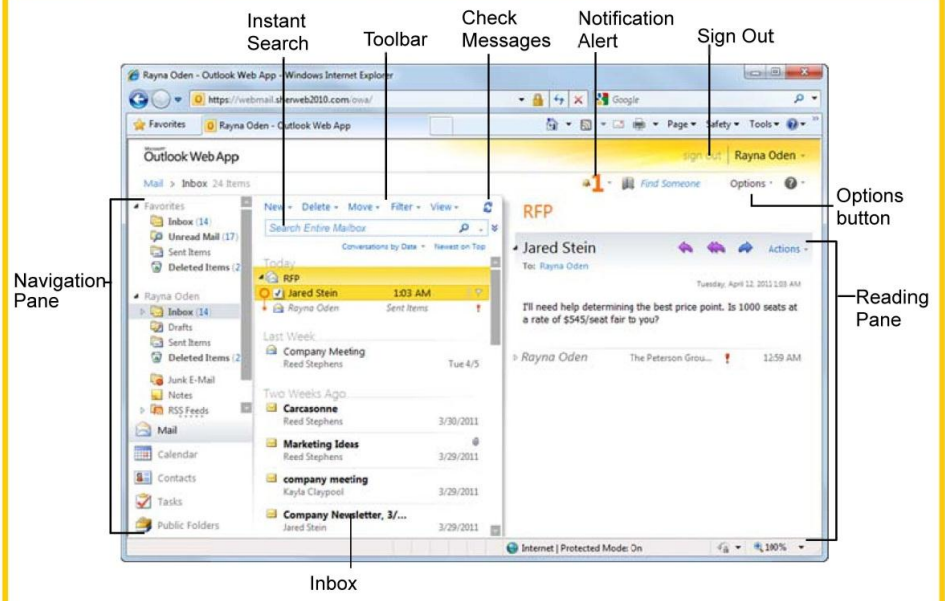

• To Log In to Outlook Web App: Open the URL for your organization's Web App. Choose the security option you wish to use while accessing your Outlook account. If necessary, click the Use the light version of Outlook Web App check box. Enter your e-mail address and password in the appropriate fields and click Sign In.

 Message Indicators: Message has not been read. Message has been read. File is attached to the message.

- Message has high or low importance.
- To Move the Reading Pane: Click the View button on the toolbar. Select a position (Right, Bottom, Off) for the Reading Pane from the menu.
- To Reset Your Password: Click the Options button and select the Change Your Password link. Complete the fields as directed and click Save.
- To Change Program Settings: Click the Options button and choose the settings you wish to change.
- To Print a Message: Double-click the message to open it in its own window. Click the Printable View button on the toolbar. Choose the print settings in the Print dialog box and click Print.
- To Get Help: Click the Help button and select Help. Type your question in the Search box and press < Enter>. Or browse the help topics to find the topic you want.
- To Sign Out: Click the Sign Out button in the upper-right corner of the window.

- To Create a New Message:
- 1. Click the New button on the Inbox toolbar. Or, press <Ctrl> + <N>.
- 2. Enter the e-mail address(es) in the To: box, or click the To button to use the Address Book.
- 3. Click the Cc: or Bcc: buttons and enter the e-mail address(es) for whom you want to send copies of the message.
- 4. Enter the subject of the message in the Subject box.
- 5. Enter the text of your message in the text box.
- 6. Click the Send button.
- To Reply to a Message: Select/open the message, click the Reply button, type your reply, and click the Send button.
- To Forward a Message: Select/open the message, click the Forward button, enter the e-mail address(es) in the To box, enter comments in the Body area, and click the Send button.
- To Delete a Message: Select the message and press the <Delete> key.
- To Read a Message: Click a message to • view it in the Reading Pane. Or, doubleclick the message to open it.

#### 🖂 Mail

Contains mail-related folders like your Inbox, Sent Items, and Search Folders. Use the Favorites section at the top of the pane for easy access to frequently-used folders.

#### Calendar

Enables you to view and schedule appointments, event, and meetings. View shared calendars and compare calendars by viewing them side-by-side.

Contacts

Store and keep track of addresses, phone numbers, and e-mail addresses.

Tasks

Organize to-do lists, track task progress, and delegate tasks.

View original message Oldest on Top Expand All Collapse All 🕰 Reply A Reply All A Forward D Forward as Attachment Mark as Unread Create Rule... 0 Junk E-Mail × Delete Ignore Conversation Move to Folder...

B

Copy to Folder...

**Open Delivery Report** 

**To Access** Message Actions: For an easy way to view all the commands you can apply to a message, click the Actions button in the Reading Pane.

A menu with these commands appears. Many of these commands are also available by rightclicking.

#### Keyboard Shortcuts

| Save              | <ctrl> + <s></s></ctrl> |
|-------------------|-------------------------|
| Preview and Print | <ctrl> + <p></p></ctrl> |
| Undo              | <ctrl> + <z></z></ctrl> |
| Cut               | <ctrl> + <x></x></ctrl> |
| Сору              | <ctrl> + <c></c></ctrl> |
| Paste             | <ctrl> + <v></v></ctrl> |
| Reply             | <ctrl> + <r></r></ctrl> |
| New Item          | <ctrl> + <n></n></ctrl> |
|                   |                         |

### Mail: Advanced Tasks

- To Attach a File to a Message: Create a new message and click the Attach Item button in the Standard toolbar.
- To Preview an Attachment: Click the Open as Web Page link in the Reading Pane. Use the buttons in the window to navigate through the different pages in the document.
- To Open an Attachment: Click the attachment name link in the Reading Pane, or the preview "Open as Web Page" window. The file opens in its default program.
- To Check Spelling: Create a new message and click the Check Spelling button on the Standard toolbar.
- To Format Text: Use the buttons on the Formatting toolbar in the New Message window to change font type, size, color, etc.
- To Customize the Formatting Toolbar: Click the Customize button at the right end of the Formatting toolbar. Click the check box next to each command you wish to add to the toolbar. Click the Customize button again to close the list.
- To Set Message Priority: In the e-mail message window, click the Importance: High or Importance: Low button on the Standard toolbar. Or, click the Options button, click the Importance list arrow, and select a level of importance.
- To Add a Read or Delivery Receipt: In an e-mail message window, click the Options button on the toolbar. Click the Request a delivery receipt for this message and/or the Request a read receipt for this message check box. Click OK. You will receive a message in your Inbox when the message is delivered or read.

#### Calendar

- To Open the Calendar: Click the Calendar button in the Navigation Pane.
- To Change Views: Click a button on the toolbar to view Month, Week, Work Week, and Day views.
- To View a Specific Date: Click the date in the Date Navigator, or click and drag to view a set of consecutive dates.
- To Schedule an Appointment: Click the New button on the toolbar, or press <Ctrl> + <N>.
- To Schedule a Recurring Appointment: Click the New button on the toolbar and click the Repeat button on the toolbar.
- To Schedule an All Day Event: Click the New button on the toolbar and click the All day event check box.
- To Reschedule an Item: Click and drag the item to a new date and/or time on the Calendar. Or, double-click the item to open it, make your changes, and click the Save & Close button on the toolbar.
- To Edit an Item: Double-click the item, make your changes, and click the Save & Close button on the toolbar.
- To Delete an Item: Select the item and press < Delete>. Or, right-click the item and select Delete from the contextual menu.
- To Schedule a Meeting: Click the New button list arrow and select Meeting Request. Add recipients and meeting details, using the Scheduling Assistant if necessary, and click Send.
- To Respond to a Meeting Request: Click the Mail button in the Navigation Pane. Double-click the meeting request to open it in its own window. Click a response button to respond to the meeting request.

- To Create a Signature: In the program window, click the Options button and select See All Options. Click the Settings tab and create the signature in the E-mail Signature section of the Mail settings. If you wish, click the Automatically include my signature on messages I send check box.
- To Add a Signature to an E-mail Message: In the e-mail message window, click the Options button and select See All Options. Click the Settings tab and create the signature in the E-mail Signature section of the Mail settings.
- To Move a Message to a Different Folder: Select the message, click the Move button in the toolbar and select Move to Folder. Select the destination folder and click Move.
- To Flag a Message as a To-Do Item: Click the V flag icon on the message.
- To Categorize a Message by Color: Click the Quick Click icon on the message.
- To Turn On Automatic Replies (Out of Office Assistant): Click the Options button and select Set Automatic Replies button. Click the Send automatic replies option and complete the time period and message fields as necessary. Click Save.
- To Create a New Rule By Example: Right-click the message on which you
  want to base the rule and select Create Rule. Set the rule criteria, click Save.
- To Create a New Rule From Scratch: Click the Options button and select Create an Inbox Rule. Click the New button, set the rule criteria, click Save.
- To Manage Rules: Click the Options button and select Create an Inbox Rule. Select a rule; click the Details button to edit the rule or click the Delete button to delete it.

#### Contacts

- To Open Contacts: Click the Contacts button in the Navigation Pane.
- To Create a New Contact: Click the New button on the toolbar, or press
   <Ctrl> + <N>. Or, right-click the contact you wish to add and select Add to Contacts from the contextual menu.
- To Create a New Contact Group: Click the New button list arrow and select Group. Enter a group name. Click the Members button, select a name, click the Members button and repeat for each name to be added. Click OK, then click the Add to Group button. Click Save & Close.
- To Edit a Contact: Double-click the contact and make your changes.
- To Find a Contact: Type your search text in the Search Contacts field. Or, click the Find Someone field in the program window, enter your search text and press <Enter>.
- To Delete a Contact: Select the contact and press < Delete>.

#### Tasks and To-Do Items

- To Open Tasks: Click the Tasks button in the Navigation Pane.
- To Create a New Task/To-Do Item: Click the New button on the toolbar, or press <<u>Ctrl</u>> + <<u>N</u>>.
- To Update a Task: Double-click the task you want to update. Enter updated percentage of completion information. Click the Save & Close button.
- To Complete a Task: Click the Complete check box next to the task. Or, right-click a task and select Mark Complete from the contextual menu.
- To Delete a Task: Select the task and press the <Delete> key. Or, click the Delete button on the toolbar.